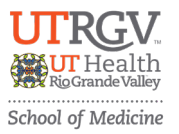

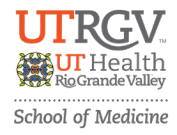

- 1. Click on the event registration link (UTRGV Marketplace) provided: https://secure.touchnet.net/C20545\_ustores/web/index.jsp#tabsAllStores
- 2. Select "2025 School of Medicine Research Symposium" Store button,

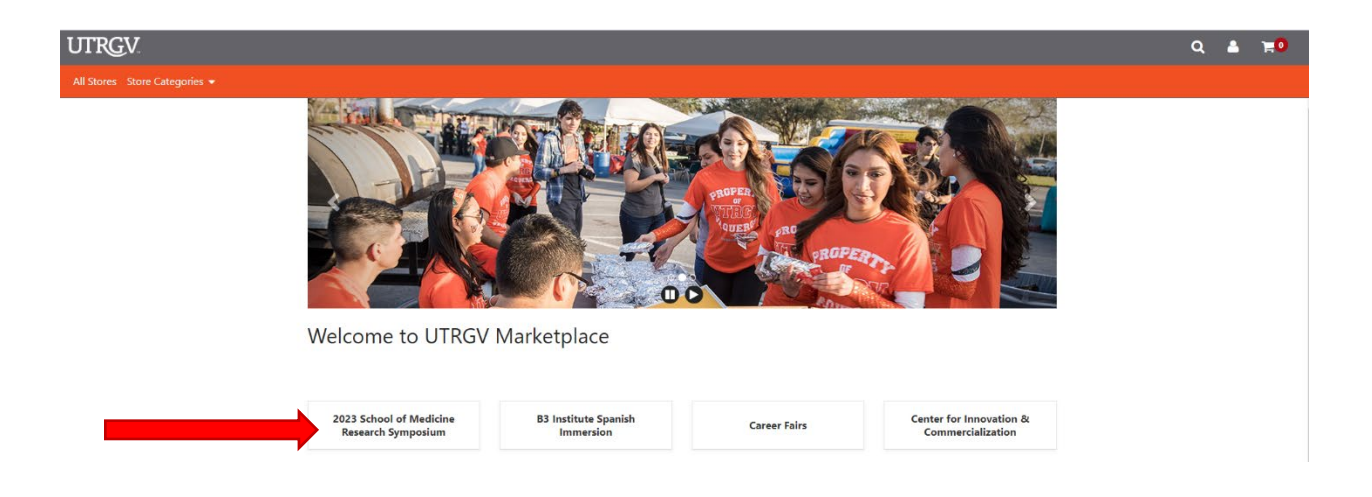

- 3. Select the appropriate "Store Category" based on your academic status and/or Partnership Level.
- 4.

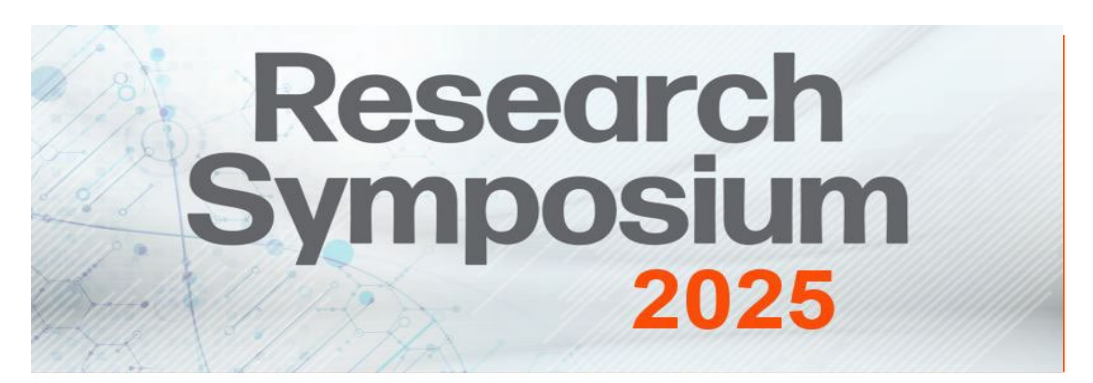

Welcome to UTRGV Marketplace

2024 School of Medicine Research Symposium

Mall / 2024 School of Medicine Research Symposium

**Store Categories** 

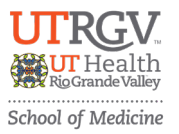

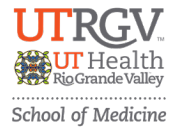

5. Add Quantity needed and "add to cart". <u>For Partners</u>, your quantity will be only 1.

| UTRGV                         |                                                                                     |                                                                                                    |           |         |            | ۹ | ۵ | <b>)</b> |
|-------------------------------|-------------------------------------------------------------------------------------|----------------------------------------------------------------------------------------------------|-----------|---------|------------|---|---|----------|
| All Stores Store Categories 👻 |                                                                                     |                                                                                                    |           |         |            |   |   |          |
|                               | Undergrad                                                                           | duate/ Medical Studen                                                                                 | ts        |         |            |   |   |          |
|                               | Mall / 2023 School of Medicine Research Symposium / Undergraduate/ Medical Students |                                                                                                    |           |         |            |   |   |          |
|                               |                                                                                     | Early Undergraduate/ Medical Student<br>Registration                                                  | Price:    | \$20.00 |            |   |   |          |
|                               |                                                                                     | Undergraduate/ Medical Student in<br>person Registration for the 2023 UTRGV<br>SOM Research Symposium | Quantity: | X       |            |   |   |          |
|                               | Solvi Research Symposium                                                            |                                                                                                    |           |         |            |   |   |          |
|                               |                                                                                     |                                                                                                    |           |         | $\bigcirc$ |   |   |          |

6. **If registering for only 1 registrant**, please scroll through the page and fill out all registrant information, then click "Continue" Button at the bottom of the page. <u>For Partners</u>, if bringing your Team, register only the primary contact person and provide us a list of your Team via email.

| UTRGV                         |                                         |                                           |                                                |                                  |   | ٩ | ۵ | 110 |
|-------------------------------|-----------------------------------------|-------------------------------------------|------------------------------------------------|----------------------------------|---|---|---|-----|
| All Stores Store Categories 👻 |                                         |                                           |                                                |                                  |   |   |   |     |
|                               | Early Undergraduate                     | e/ Medical Student R                      | Registration                                   |                                  |   |   |   |     |
|                               | Mall / 2023 School of Medicine Research | Symposium / Undergraduate/ Medical Studer | nts / Early Undergraduate/ Medical Student Reg | gistration - Options             |   |   |   |     |
|                               | (B)                                     | Stock number:                             | 3867733                                        |                                  |   |   |   |     |
|                               |                                         | Price:                                    | \$20.00                                        |                                  |   |   |   |     |
|                               |                                         | Quantity:                                 | 1                                              |                                  |   |   |   |     |
|                               |                                         |                                           |                                                | * Indicates required information |   |   |   |     |
|                               |                                         | Name                                      |                                                |                                  |   |   |   |     |
|                               |                                         | First Name *                              | Last Name *                                    | A                                |   |   |   |     |
|                               |                                         |                                           | ř.                                             |                                  |   |   |   |     |
|                               |                                         | Select One                                | •                                              |                                  |   |   |   |     |
|                               |                                         |                                           |                                                |                                  |   |   |   |     |
|                               |                                         | Email *                                   |                                                |                                  |   |   |   |     |
|                               |                                         | name@email.com                            | •                                              |                                  |   |   |   |     |
|                               |                                         |                                           |                                                |                                  |   |   |   |     |
|                               |                                         | Phone                                     |                                                |                                  |   |   |   |     |
|                               |                                         |                                           |                                                |                                  |   |   |   |     |
|                               |                                         | (1956) 296-1705                           |                                                |                                  |   |   |   |     |
|                               |                                         | Please list any special dietary restr     | ictions you may have. If none, type N/A. *     |                                  |   |   |   |     |
|                               |                                         | N/A                                       | •                                              |                                  |   |   |   |     |
|                               |                                         | (1=1,000 characters)                      |                                                |                                  |   |   |   |     |
|                               |                                         | Will you be needing translation s         | ervices during the event? *                    |                                  |   |   |   |     |
|                               |                                         |                                           |                                                |                                  |   |   |   |     |
|                               |                                         | Do you need any more special acc          | ommodations during the Symposium?              |                                  |   |   |   |     |
|                               |                                         | N/A                                       | ۵                                              |                                  |   |   |   |     |
|                               |                                         | (1,000 characters maximum)                |                                                |                                  |   |   |   |     |
|                               |                                         |                                           |                                                |                                  |   |   |   | -   |
|                               |                                         |                                           |                                                | Continue                         | ノ |   |   | G   |

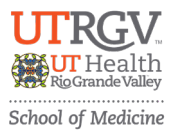

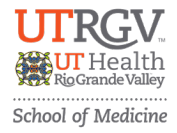

 <u>Note:</u> If you are registering multiple people from the same category, you can do so all together, adding information by number of registrants, as seen below. <u>For Partners</u>, if bringing your Team, register only the primary contact person and provide us a list of your Team via email.

| UTRGV                          |                                           |                    |                           |                               |                                          |      | Q | ۵ | <b>1:0</b> |
|--------------------------------|-------------------------------------------|--------------------|---------------------------|-------------------------------|------------------------------------------|------|---|---|------------|
|                                |                                           |                    |                           |                               |                                          |      |   |   |            |
|                                | Early Undergraduate                       | e/ Me              | dical Student             | Registration                  |                                          |      |   |   |            |
|                                | Mall / 2023 School of Medicine Research 5 | Symposium          | Undergraduate/ Medical St | udents / Early Undergraduate/ | / Medical Student Registration - Options |      |   |   |            |
|                                | -02                                       | Stock nu<br>Price: | mber:                     | 3967733<br>\$20.00            |                                          |      |   |   |            |
|                                |                                           | Quantity           |                           | 2                             |                                          |      |   |   |            |
|                                |                                           |                    | Name                      |                               | * Indicates required informati           | on . |   |   |            |
| e.g. Jane Doe                  |                                           | 1                  | First Name *              | ٥                             | Last Name *                              |      |   |   |            |
| e.g. Jack Doe                  |                                           | 2                  | First Name *              |                               | Last Name *                              |      |   |   |            |
|                                |                                           |                    | Classification *          | ¢                             | •                                        |      |   |   |            |
| e.g. Jane Doe's classification |                                           | ٦ť.                | Select One                | ~                             |                                          |      |   |   |            |
|                                |                                           | 2                  | Select One                | ~                             |                                          |      |   |   |            |
| e.g. Jack Doe's classification |                                           |                    |                           |                               |                                          |      |   |   |            |

2. Please check all items in the cart are accurate and press "Checkout."

<u>Note</u>: if you are registering people from different categories, please press "Continue Shopping" and add the other registrants to the cart at this point. **For Partners**, skip this screen.

| UTRGV |                                                                                           |                           |                                               |               |                   |           | Q | ۵ | <b>7:</b> |
|-------|-------------------------------------------------------------------------------------------|---------------------------|-----------------------------------------------|---------------|-------------------|-----------|---|---|-----------|
|       | Items in your Cart                                                                        |                           |                                               |               |                   |           |   |   |           |
|       | Item Name                                                                                 |                           | Store                                         | Quantity      | Remove            | Amount    |   |   |           |
|       | Early Undergraduate/ Me<br>Registration                                                   | edical Student            | 2023 School of Medicine Research<br>Symposium | 1             | <b>@</b>          | \$20.00   |   |   |           |
|       | Stock number:                                                                             | 3867733                   |                                               |               |                   |           |   |   |           |
|       | Name:                                                                                     | Aniella Perez             |                                               |               |                   |           |   |   |           |
|       | Classification:                                                                           | Undergraduate Student     |                                               |               |                   |           |   |   |           |
|       | Email:                                                                                    | aniella.perez01@utrgv.edu |                                               |               |                   |           |   |   |           |
|       | Phone:                                                                                    | +1 956 296 1705           |                                               |               |                   |           |   |   |           |
|       | Please list any special di-<br>etary restrictions you<br>may have. If none, type<br>N/A.: | N/A                       |                                               |               |                   |           |   |   |           |
|       | Will you be needing<br>translation services dur-<br>ing the event?:                       | No                        |                                               |               |                   |           |   |   |           |
|       | Do you need any more<br>special accommodations<br>during the Symposium?:                  | N/A                       |                                               |               |                   |           |   |   |           |
|       |                                                                                           |                           |                                               |               | Tota              | : \$20.00 |   |   |           |
|       |                                                                                           |                           |                                               | Promotional C | Code              | Apply     |   |   |           |
|       |                                                                                           |                           |                                               |               | Continue Shopping | Checkout  |   |   |           |

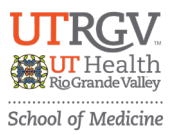

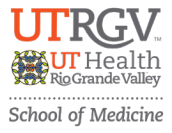

3. To Checkout, you can either register for a Marketplace account, or Checkout as Guest.

| UTRGV |                     |          |                |                    |                             | ۹ 🛔 | <b>H</b> 0 |
|-------|---------------------|----------|----------------|--------------------|-----------------------------|-----|------------|
|       | My Cart             | Delivery | Payment        | Confirmation       | Receipt                     |     |            |
|       | Login               |          |                |                    |                             |     |            |
|       | Username:           |          |                |                    |                             |     |            |
|       | Password:           |          |                |                    |                             | _   |            |
|       |                     |          |                | New User? <u>R</u> | egister Now Login           |     |            |
|       | Contact Information |          |                |                    |                             |     |            |
|       | Email: *            |          | name@email.com | * Indi             | icates required information |     |            |
|       | Back                |          |                | Continue Shopping  | Checkout as Guest           |     |            |

4. Once you log in as either "new user" or doing a "guest checkout", you will proceed to the payment screen. Please select a payment method and fill out all required payment information.

| UTRGV |                                                                                                    |                                                                                           | ۹ | <b>a</b> | <b>H</b> 0 |
|-------|----------------------------------------------------------------------------------------------------|-------------------------------------------------------------------------------------------|---|----------|------------|
|       |                                                                                                    | * Indicates required information                                                          |   |          |            |
|       | Payment Method: *                                                                                                    | Select a Payment Method                                                                   |   |          |            |
|       | Available Payment Methods   Decomp @comp WSA @comp   Electronic Check (ACH)- Electronic require a bank routing number and savings account. No corporate checks allowed, i.e. credit cards, home equity, trav | f account number. Payments can be made from a personal checking or<br>eler's checks, etc. |   |          |            |
|       | Billing Address                                                                                                    |                                                                                           |   |          |            |
|       |                                                                                                    | * Indicates required information                                                          |   |          |            |
|       | Name: *                                                                                                    |                                                                                           |   |          |            |
|       | Address Line 1: *                                                                                                    |                                                                                           |   |          |            |
|       | Address Line 2:                                                                                                    |                                                                                           |   |          |            |
|       | Country: *                                                                                                    | Select a Country ~                                                                        |   |          |            |
|       | City: *                                                                                                    |                                                                                           |   |          |            |
|       | State/Province: *                                                                                                    | N/A v                                                                                     |   |          |            |
|       | Postal Code:                                                                                                    |                                                                                           |   |          |            |
|       | Back                                                                                                    | Continue Shopping Continue                                                                | l |          | ¢          |

5. Once you click continue and pay, **you will receive a receipt** <u>via email</u>. If you have any questions email us at <u>somresearchsymposium@utrgv.edu</u>.